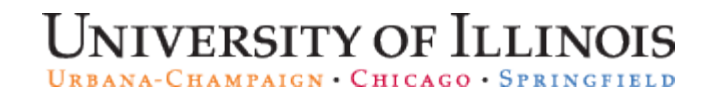

**Decision Support** – AITS

University Administration

#### Connecting to OLAP cubes

Using Excel

Copyright © 2010 The Board of Trustees of the University of Illinois

### Table of Contents:

- Requesting Access
- Connecting the first time
- Connecting the next time
- Appendix First Time Connection Problems

- In order to connect to the to an AITS Decision Support OLAP cube, you must first get access to it.
- In order to get approved for access, you must have access o the relevant subject data in the EDW. If you do not have access, your Unit Security Contact (USC) must request access to it.
- If you have access to the relevant subject data in the EDW, your USC can submit a request specifically for the OLAP sub access.

#### Once you have access, Start in Excel

| Ca       | Book2 [Compatibility Mode] - Microsoft Excel _ 🗖 🗙 .      |           |           |         |                       |     |       |        |              |         |           |          |                        |               |          |              |          |                                             |            |     |
|----------|-----------------------------------------------------------|-----------|-----------|---------|-----------------------|-----|-------|--------|--------------|---------|-----------|----------|------------------------|---------------|----------|--------------|----------|---------------------------------------------|------------|-----|
|          | Home Insert Page Layout Formulas Data Review View Add-Ins |           |           |         |                       |     |       |        |              |         |           |          |                        |               |          |              |          |                                             |            |     |
|          | 👗 Cut                                                     |           | Arial     | - 10    | • A A                 | = = | = %   | 📑 Wrap | Text         | General |           |          |                        |               |          | *            | Σ Auto   | Sum - A                                     |            | _   |
| Paste    | Сору                                                      | /         | BI        |         | <u>ð</u> - <u>A</u> - |     |       | Merge  | e & Center + | \$ - %  | • •.0 .00 | Condit   | ional Form             | at Cell       | Insert D | elete Format | Fill 🔻   | Sort                                        | & Find &   |     |
| <b>*</b> | Clipboard                                                 |           |           | Font    | . <u> </u>            | 2 C | Align | ment   | G            | Nur     | nber (    | Formatt  | ing * as Tab<br>Styles | le - Styles - | -        | Tells        |          | <ul> <li>Filter</li> <li>Editing</li> </ul> | ✓ Select ✓ |     |
|          | A1                                                        | - (0      | fx        |         |                       |     |       |        |              |         |           | <u>^</u> |                        |               |          |              | <b>^</b> |                                             |            | ≽   |
|          | А                                                         | В         | С         | D       | E                     | F   | G     | Н      | I            | J       | К         | L        | М                      | Ν             | 0        | Р            | Q        | R                                           | S          |     |
| 2        |                                                           |           |           |         |                       |     |       |        |              |         |           |          |                        |               |          |              |          |                                             |            |     |
| 3        |                                                           |           |           |         |                       |     |       |        |              |         |           |          |                        |               |          |              |          |                                             |            |     |
| 4        |                                                           |           |           |         |                       |     |       |        |              |         |           |          |                        |               |          |              |          |                                             |            |     |
| 6        |                                                           |           |           |         |                       |     |       |        |              |         |           |          |                        |               |          |              |          |                                             |            |     |
| 7        |                                                           |           |           |         |                       |     |       |        |              |         |           |          |                        |               |          |              |          |                                             |            |     |
| 9        |                                                           |           |           |         |                       |     |       |        |              |         |           |          |                        |               |          |              |          |                                             |            |     |
| 10       |                                                           |           |           |         |                       |     |       |        |              |         |           |          |                        |               |          |              |          |                                             |            |     |
| 12       |                                                           |           |           |         |                       |     |       |        |              |         |           |          |                        |               |          |              |          |                                             |            |     |
| 13       |                                                           |           |           |         |                       |     |       |        |              |         |           |          |                        |               |          |              |          |                                             |            |     |
| 14       |                                                           |           |           |         |                       |     |       |        |              |         |           |          |                        |               |          |              |          |                                             |            |     |
| 16       |                                                           |           |           |         |                       |     |       |        |              |         |           |          |                        |               |          |              |          |                                             |            |     |
| 17       |                                                           |           |           |         |                       |     |       |        |              |         |           |          |                        |               |          |              |          |                                             |            | -11 |
| 19       |                                                           |           |           |         |                       |     |       |        |              |         |           |          |                        |               |          |              |          |                                             |            |     |
| 20       |                                                           |           |           |         |                       |     |       |        |              |         |           |          |                        |               |          |              |          |                                             |            |     |
| 22       |                                                           |           |           |         |                       |     |       |        |              |         |           |          |                        |               |          |              |          |                                             |            |     |
| 23       |                                                           |           |           |         |                       |     |       |        |              |         |           |          |                        |               |          |              |          |                                             |            | _   |
| 24       |                                                           |           |           |         |                       |     |       |        |              |         |           |          |                        |               |          |              |          |                                             |            |     |
| 26       |                                                           |           |           |         |                       |     |       |        |              |         |           |          |                        |               |          |              |          |                                             |            |     |
| 28       |                                                           |           |           |         |                       |     |       |        |              |         |           |          |                        |               |          |              |          |                                             |            | -11 |
| 29       |                                                           |           |           |         |                       |     |       |        |              |         |           |          |                        |               |          |              |          |                                             |            |     |
| 30<br>31 |                                                           |           |           |         |                       |     |       |        |              |         |           |          |                        |               |          |              |          |                                             |            |     |
| 32       |                                                           |           |           |         |                       |     |       |        |              |         |           |          |                        |               |          |              |          |                                             |            |     |
| 33<br>34 |                                                           |           |           |         |                       |     |       |        |              |         |           |          |                        |               |          |              |          |                                             |            |     |
| 35       |                                                           |           |           |         |                       |     |       |        |              |         |           |          |                        |               |          |              |          |                                             |            |     |
| 36       |                                                           |           |           |         |                       |     |       |        |              |         |           |          |                        |               |          |              |          |                                             |            | _   |
| 38       |                                                           |           |           |         |                       |     |       |        |              |         |           |          |                        |               |          |              |          |                                             |            |     |
| 39       |                                                           |           |           |         |                       |     |       |        |              |         |           |          |                        |               |          |              |          |                                             |            |     |
| 40       |                                                           |           |           |         |                       |     |       |        |              |         |           |          |                        |               |          |              |          |                                             |            |     |
| 42       |                                                           |           |           |         |                       |     |       |        |              |         |           |          |                        |               |          |              |          |                                             |            |     |
| 43       |                                                           |           |           |         |                       |     |       |        |              |         |           |          |                        |               |          |              |          |                                             |            |     |
| Readu    | ▶ She                                                     | et1 / She | et2 🖉 She | et3 🖉 🞾 |                       |     |       |        |              |         |           |          |                        |               |          |              |          | 0%                                          |            |     |
| ready    |                                                           |           |           |         |                       |     |       |        |              |         |           |          |                        |               |          |              |          |                                             |            | U   |

UNIVERSITY OF ILLINOIS URBANA-CHAMPAIGN • CHICAGO • SPRINGFIELD Copyright © 2010 The Board of Trustees of the University of Illinois

#### Go to the Data Tab

|                      | 2                                | 456                                    | ÷                       | C                |                          |                                                       | Book     | 2 [Compatil                        | bility Mode          | ] - Micros | oft Excel            |           |                          |       |            |                                                                           |                           | _ 1        | ×  |
|----------------------|----------------------------------|----------------------------------------|-------------------------|------------------|--------------------------|-------------------------------------------------------|----------|------------------------------------|----------------------|------------|----------------------|-----------|--------------------------|-------|------------|---------------------------------------------------------------------------|---------------------------|------------|----|
| From Fro<br>Access W | ome<br>H<br>S<br>Om<br>Eb<br>Tex | m From Other<br>t Sources $\checkmark$ | Existing<br>Connections | Refresh<br>All v | Properties<br>Edit Links | <sup>IS</sup> Art Art Art Art Art Art Art Art Art Art | and Add  | Ins<br>Clear<br>Reapply<br>Advance | y Text f<br>ed Colum | o Remove   | Data<br>s Validation | Consolida | te What-If<br>Analysis * | Group | Ungroup Su | official<br>→<br>→<br>→<br>→<br>→<br>→<br>→<br>→<br>→<br>→<br>→<br>→<br>→ | how Detail<br>lide Detail | <b>U</b> - |    |
|                      | Get                              | External Data                          |                         | Conn             | nections                 |                                                       | Sort & F | ilter                              |                      |            | Data Too             | ols       |                          |       | Out        | tline                                                                     | G.                        |            |    |
| A1                   |                                  | ▼ (* ∫x                                |                         |                  |                          |                                                       |          |                                    |                      |            |                      |           |                          |       |            |                                                                           |                           |            | ×  |
|                      |                                  | B C                                    | D                       | E                | F                        | G                                                     | Н        | - I                                | J                    | K          | L                    | М         | N                        | 0     | P          | Q                                                                         | R                         | S          | -  |
| <u> </u>             | _ <u> </u>                       |                                        |                         |                  |                          |                                                       |          |                                    |                      |            |                      |           |                          |       |            |                                                                           |                           |            |    |
|                      |                                  |                                        |                         |                  |                          |                                                       |          |                                    |                      |            |                      |           |                          |       |            |                                                                           |                           |            |    |
|                      |                                  |                                        |                         |                  |                          |                                                       |          |                                    |                      |            |                      |           |                          |       |            |                                                                           |                           |            |    |
|                      |                                  |                                        |                         |                  |                          |                                                       |          |                                    |                      |            |                      |           |                          |       |            |                                                                           |                           |            |    |
|                      |                                  |                                        |                         |                  |                          |                                                       |          |                                    |                      |            |                      |           |                          |       |            |                                                                           |                           |            |    |
|                      |                                  |                                        |                         |                  |                          |                                                       |          |                                    |                      |            |                      |           |                          |       |            |                                                                           |                           |            |    |
|                      |                                  |                                        |                         |                  |                          |                                                       |          |                                    |                      |            |                      |           |                          |       |            |                                                                           |                           |            |    |
| D                    |                                  |                                        |                         |                  |                          |                                                       |          |                                    |                      |            |                      |           |                          |       |            |                                                                           |                           |            |    |
| 1                    |                                  |                                        |                         |                  |                          |                                                       |          |                                    |                      |            |                      |           |                          |       |            |                                                                           |                           |            |    |
| 2                    |                                  |                                        |                         |                  |                          |                                                       |          |                                    |                      |            |                      |           |                          |       |            |                                                                           |                           |            |    |
| 5                    |                                  |                                        |                         |                  |                          |                                                       |          |                                    |                      |            |                      |           |                          |       |            |                                                                           |                           |            | _  |
| 5                    |                                  |                                        |                         |                  |                          |                                                       |          |                                    |                      |            |                      |           |                          |       |            |                                                                           |                           |            |    |
| 5                    |                                  |                                        |                         |                  |                          |                                                       |          |                                    |                      |            |                      |           |                          |       |            |                                                                           |                           |            |    |
| 7                    |                                  |                                        |                         |                  |                          |                                                       |          |                                    |                      |            |                      |           |                          |       |            |                                                                           |                           |            |    |
| 3                    |                                  |                                        |                         |                  |                          |                                                       |          |                                    |                      |            |                      |           |                          |       |            |                                                                           |                           |            |    |
| 3                    |                                  |                                        |                         |                  |                          |                                                       |          |                                    |                      |            |                      |           |                          |       |            |                                                                           |                           |            | _  |
| 1                    |                                  |                                        |                         |                  |                          |                                                       |          |                                    |                      |            |                      |           |                          |       |            |                                                                           |                           |            |    |
| 2                    |                                  |                                        |                         |                  |                          |                                                       |          |                                    |                      |            |                      |           |                          |       |            |                                                                           |                           |            | -1 |
| 3                    |                                  |                                        |                         |                  |                          |                                                       |          |                                    |                      |            |                      |           |                          |       |            |                                                                           |                           |            |    |
| 4                    |                                  |                                        |                         |                  |                          |                                                       |          |                                    |                      |            |                      |           |                          |       |            |                                                                           |                           |            |    |
| 5                    |                                  |                                        |                         |                  |                          |                                                       |          |                                    |                      |            |                      |           |                          |       |            |                                                                           |                           |            | _  |
| 5<br>7               |                                  |                                        |                         |                  |                          |                                                       |          |                                    |                      |            |                      |           |                          |       |            |                                                                           |                           |            | _  |
| 8                    |                                  |                                        |                         |                  |                          |                                                       |          |                                    |                      |            |                      |           |                          |       |            |                                                                           |                           |            |    |
| 9                    |                                  |                                        |                         |                  |                          |                                                       |          |                                    |                      |            |                      |           |                          |       |            |                                                                           |                           |            |    |
| 0                    |                                  |                                        |                         |                  |                          |                                                       |          |                                    |                      |            |                      |           |                          |       |            |                                                                           |                           |            |    |
| 1                    |                                  |                                        |                         |                  |                          |                                                       |          |                                    |                      |            |                      |           |                          |       |            |                                                                           |                           |            |    |
| 2                    |                                  |                                        |                         |                  |                          |                                                       |          |                                    |                      |            |                      |           |                          |       |            |                                                                           |                           |            |    |
| 1                    |                                  |                                        |                         |                  |                          |                                                       |          |                                    |                      |            |                      |           |                          |       |            |                                                                           |                           |            |    |
| 5                    |                                  |                                        |                         |                  |                          |                                                       |          |                                    |                      |            |                      |           |                          |       |            |                                                                           |                           |            |    |
| 6                    |                                  |                                        |                         |                  |                          |                                                       |          |                                    |                      |            |                      |           |                          |       |            |                                                                           |                           |            |    |
| 7                    |                                  |                                        |                         |                  |                          |                                                       |          |                                    |                      |            |                      |           |                          |       |            |                                                                           |                           |            |    |
| 3                    |                                  |                                        |                         |                  |                          |                                                       |          |                                    |                      |            |                      |           |                          |       |            |                                                                           |                           |            |    |
| 2                    |                                  |                                        |                         |                  |                          |                                                       |          |                                    |                      |            |                      |           |                          |       |            |                                                                           |                           |            |    |
| 1                    |                                  |                                        |                         |                  |                          |                                                       |          |                                    |                      |            |                      |           |                          |       |            |                                                                           |                           |            |    |
| 2                    |                                  |                                        |                         |                  |                          |                                                       |          |                                    |                      |            |                      |           |                          |       |            |                                                                           |                           |            |    |
| 3                    |                                  |                                        |                         |                  |                          |                                                       |          |                                    |                      |            |                      |           |                          |       |            |                                                                           |                           |            |    |
|                      |                                  |                                        | 10 / 10                 | Ļ                |                          |                                                       |          |                                    |                      |            |                      |           |                          |       |            |                                                                           |                           |            | _  |
| I                    | Sheet1                           | / Sheet2 / Sh                          | eeta 📈 📶 🛛              |                  |                          |                                                       |          |                                    |                      |            |                      |           |                          |       |            |                                                                           |                           |            |    |

UNIVERSITY OF ILLINOIS URBANA-CHAMPAIGN · CHICAGO · SPRINGFIELD Copyright © 2010 The Board of Trustees of the University of Illinois

#### Select "From Other Sources" Then "From Analysis Services"

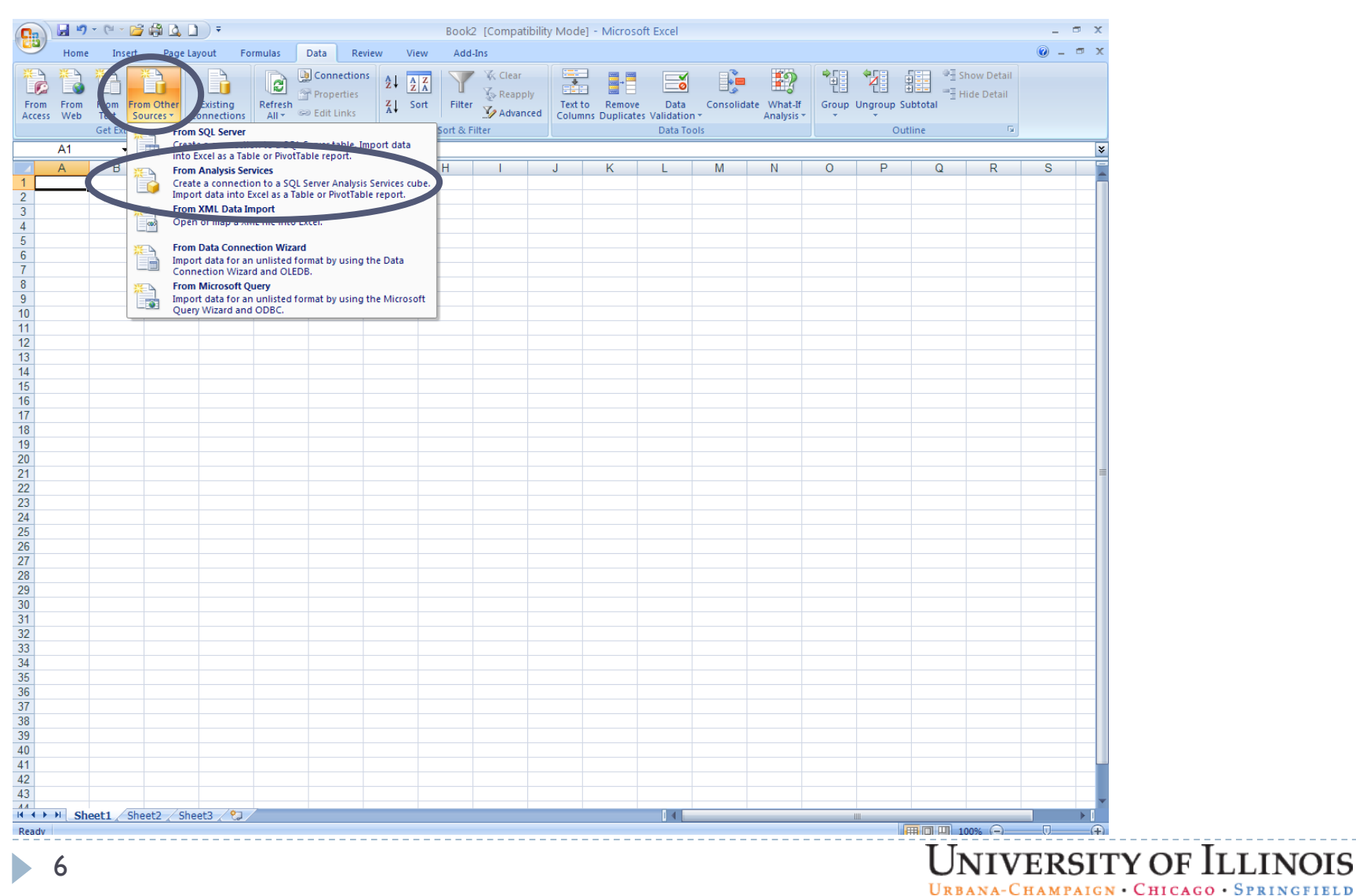

Copyright © 2010 The Board of Trustees of the University of Illinois

#### Fill in the information in the Data Connection Wizard

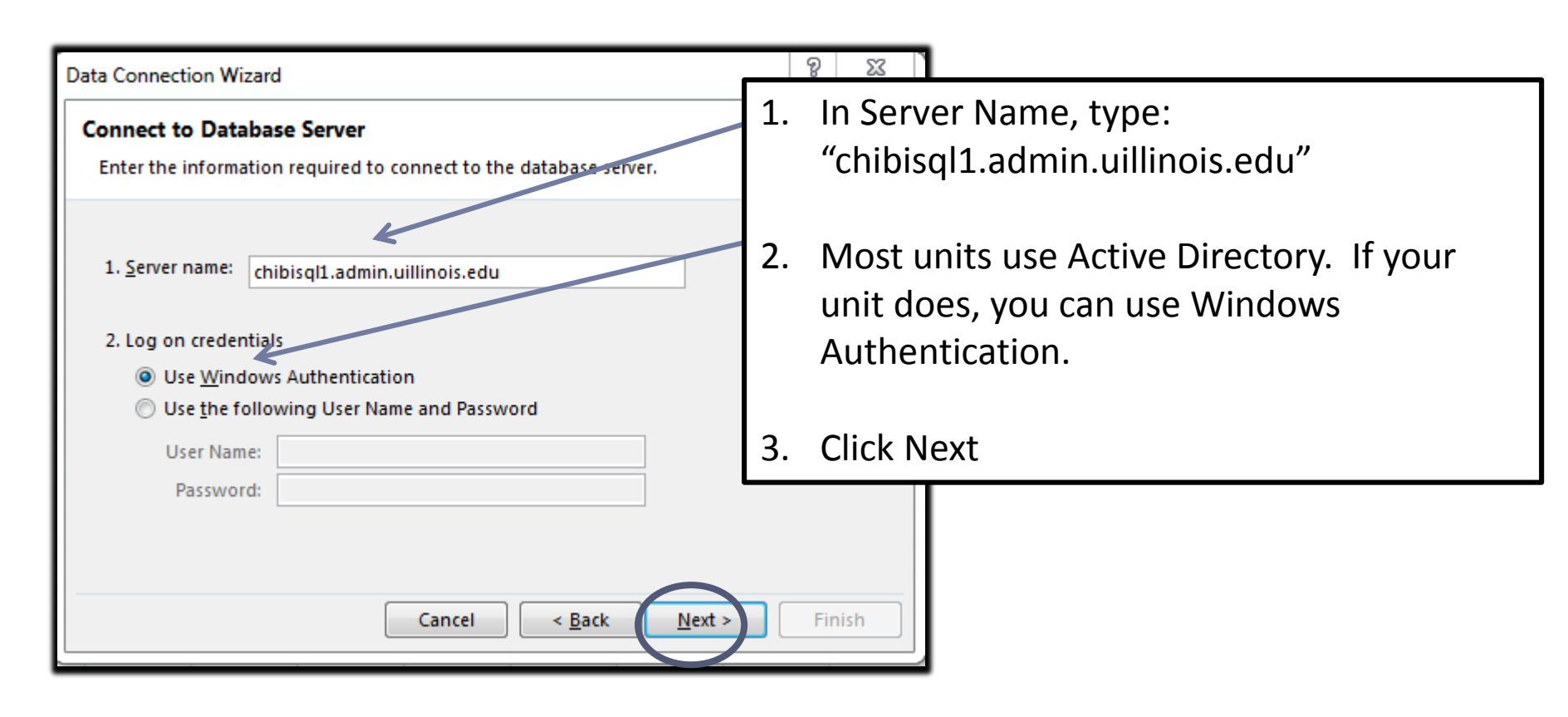

# If you do not use Active Directory, you will get the below error message:

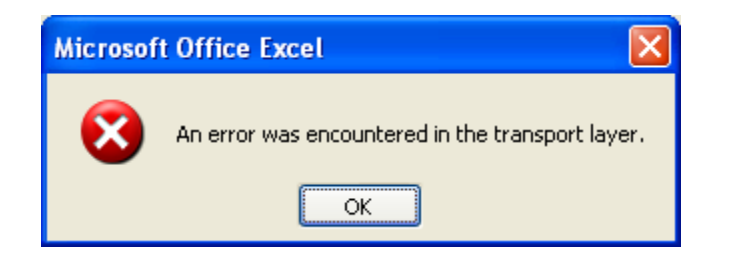

If you get the above error, go to the Appendix to see additional instructions for accessing the cube.

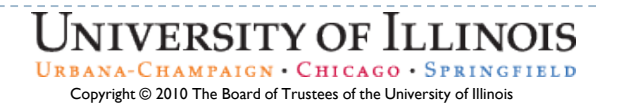

# Select the OLAP appropriate cube in the pull down menu and highlight the name.

| Data Connection Wizard                                                                                                    |
|----------------------------------------------------------------------------------------------------|
| Select Database and Table Select the Database and Table/Cube which contains the data you want.                                           |
| Select the database that contains the data you want:<br>Headcount FTE                                                                    |
| Name         Description         Modified         Created         Type           Headcount FTE         7/21/2011 2:50:07 PM         CUBE |
|                                                                                                    |
|                                                                                                    |
| Cancel < <u>B</u> ack <u>N</u> ext > <u>F</u> inish                                                                                      |

This example uses the Headcount FTE cube. Your options will vary depending on your access.

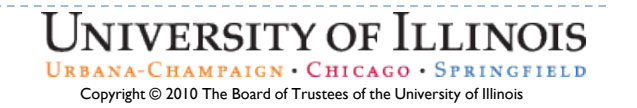

### Click on Finish

| Data Connection Wizard                                                                                                    | ? <mark>x</mark> |
|----------------------------------------------------------------------------------------------------|------------------|
| Save Data Connection File and Finish<br>Enter a name and description for your new Data Connection file, and press for save.       | inish            |
| File <u>N</u> ame:                                                                                                    |                  |
| chibisql1.admin.uillinois.edu Employee Headcount-FTE Analysis.odc                                                                 | B <u>r</u> owse  |
| Save password in file                                                                                                    |                  |
| <u>D</u> escription:                                                                                                    |                  |
| Fr <u>i</u> endly Name:                                                                                                    |                  |
| chibisql1.admin.uillinois.edu Employee Headcount-FTE Analysis                                                                     |                  |
| Search Keywords:                                                                                                    |                  |
| Always attempt to use this file to refresh data         Excel Services:       Authentication Settings         Cancel       < Back | <u>Finish</u>    |
|                                                                                                    |                  |

UNIVERSITY OF ILLINOIS URBANA-CHAMPAIGN · CHICAGO · SPRINGFIELD Copyright © 2010 The Board of Trustees of the University of Illinois

# The data connection wizard wants to start the Pivot Table is A1. Click "OK".

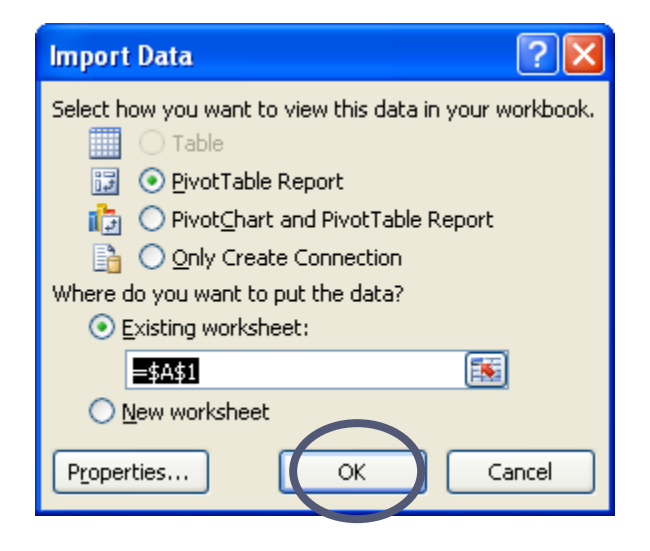

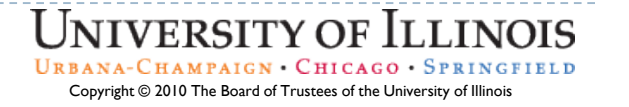

#### You are now ready to start using the OLAP Cube.

|          |             |               | 5 6 -            |                 |               |               | PivotTa     | ole Tools  | Book2     | [Compatibili | ty Mode] - N | licrosoft E> | cel  |                         | -                        | ē x                    |
|----------|-------------|---------------|------------------|-----------------|---------------|---------------|-------------|------------|-----------|--------------|--------------|--------------|------|-------------------------|--------------------------|------------------------|
|          | Home        | Insert        | Page Layout      | Formulas        | Data          | Review \      | (iew Option | s Design   |           |              |              |              |      |                         |                          | 0 - 🖷 🗙                |
| Pivot    | Fable Name: | Active Field: | ●<br>■<br>Ex     | pand Entire Fi  | eld Gr        | oup Selection |             | e)         |           |              |              |              | ],f  |                         | -                        |                        |
| Pivot    | Table1      |               | =3.00            | llance Entire I | 🗢 Ur          | ngroup        | Z   Sort    | Refresh Ch | ange Data | Clear Sele   | ct Move      | PivotChart   | Form | ulas OLAP               | Field H                  | +/- Field              |
| <b>P</b> | options +   | Pield Se      | ttings           | ларзе спиге г   | Gr            | oup Field     | A*          | *          | Source *  | · ·          | PivotTable   |              | Ŧ    | tools *                 | List But                 | ttons Headers          |
| Pi       | votTable    |               | Active Fie       | ld              |               | Group         | Sort        | Da         | ta        | Acti         | ions         |              | Tool | s                       | Sho                      | w/Hide                 |
|          | A1          | <b>▼</b> (    | ∫ j <sub>s</sub> | -               |               | 1             |             |            |           |              |              |              |      |                         |                          | *                      |
|          | A           | В             | C                | D<br>D          | E<br>Fielde H | F             | G           | Н          | - I       | J            | K            | L            |      | PivotTable              | Field List               | ▼ ×                    |
| 1        |             |               | DIC              | pp Colum        | I Fleius F    | lele          |             |            |           |              |              |              |      | Choose field<br>report: | ls to add to             | <b>G</b> •             |
| 3        | Q           |               |                  |                 |               |               |             |            |           |              |              |              |      | ΞΣ Mea                  | sures                    |                        |
| 4        | 9           |               |                  |                 |               |               |             |            |           |              |              |              |      | ا 🚞 🗉                   | FTE                      |                        |
| 5        | ਹ<br>ਹ      |               |                  |                 |               |               |             |            |           |              |              |              |      | ا 🚞 🗉                   | Headcount                |                        |
| 6        | 0           |               |                  |                 |               |               |             |            |           |              |              |              |      | 🕀 🗀 🗄                   | Salary                   | =                      |
| 7        | <           | Dr            |                  | ata             | ltom          |               | oro         |            |           |              |              |              |      | 🗉 📄 Dem                 | ographics                |                        |
| 8        | <u></u>     |               | ם קי             | ala             | ILC II        | 13 1 1        | CIC         |            |           |              |              |              |      | ، 🚞 🗉                   | Age / Gender             |                        |
| 10       | blé         |               |                  |                 |               |               |             |            |           |              |              |              |      | ا 🚞 🗉                   | Race Ethinc              |                        |
| 11       | S           |               |                  |                 |               |               |             |            |           |              |              |              |      | 😑 📄 Emp                 | loyee                    |                        |
| 12       | T           |               |                  |                 |               |               |             |            |           |              |              |              |      |                         | mployee E-Gr             | oup Hier               |
| 13       | 9Té         |               |                  |                 |               |               |             |            |           |              |              |              |      |                         | mployee Org              | Hierachy               |
| 14       | (P          |               |                  |                 |               |               |             |            |           |              |              |              | =    | ا 📄 🗉                   | Employee Deta            | ail                    |
| 15       |             |               |                  |                 |               |               |             |            |           |              |              |              | - 11 | ا 🚞 🗉                   | Employee Org             | -                      |
| 16       |             |               |                  |                 |               |               |             |            |           |              |              |              |      |                         |                          |                        |
| 18       |             |               |                  |                 |               |               |             |            |           |              |              |              |      | Vrag fields t           | etween area:<br>Filter 🔤 | s below:<br>Column Lab |
| 19       |             |               |                  |                 |               |               |             |            |           |              |              |              |      |                         |                          |                        |
| 20       |             |               |                  |                 |               |               |             |            |           |              |              |              |      |                         |                          |                        |
| 21       |             |               |                  |                 |               |               |             |            |           |              |              |              |      |                         |                          |                        |
| 22       |             |               |                  |                 |               |               |             |            |           |              |              |              | - 11 |                         |                          |                        |
| 23       |             |               |                  |                 |               |               |             |            |           |              |              |              |      | Row Li                  | abels Σ                  | Values                 |
| 24       |             |               |                  |                 |               |               |             |            |           |              |              |              |      |                         |                          |                        |
| 25       |             |               |                  |                 |               |               |             |            |           |              |              |              |      |                         |                          |                        |
| 27       |             |               |                  |                 |               |               |             |            |           |              |              |              |      |                         |                          |                        |
| 28       |             |               |                  |                 |               |               |             |            |           |              |              |              |      |                         |                          |                        |
| 29       |             |               |                  |                 |               |               |             |            |           |              |              |              | -    |                         |                          |                        |
| 14 4     | ► ► She     | et1 Shee      | t2 / Sheet3      | 3 / 🔁 /         |               |               |             |            |           |              |              | •            | I    | Defer La                | yout Upd                 | Update                 |
| Read     | /           |               |                  |                 |               |               |             | 11         |           |              |              |              |      | 100%                    | Θ                        | U (+)                  |
|          |             |               |                  |                 |               |               |             |            |           |              | тт           |              |      |                         | т                        |                        |
| 12       |             |               |                  |                 |               |               |             |            |           |              | U            | NIV          | ER   | SITY                    | OF L                     | LLINC                  |

URBANA-CHAMPAIGN · CHICAGO · SPRINGFIELD Copyright © 2010 The Board of Trustees of the University of Illinois

#### Connecting to the Cube next time

After you have connected to the cube once, the next time you need to connect to it will be much easier.

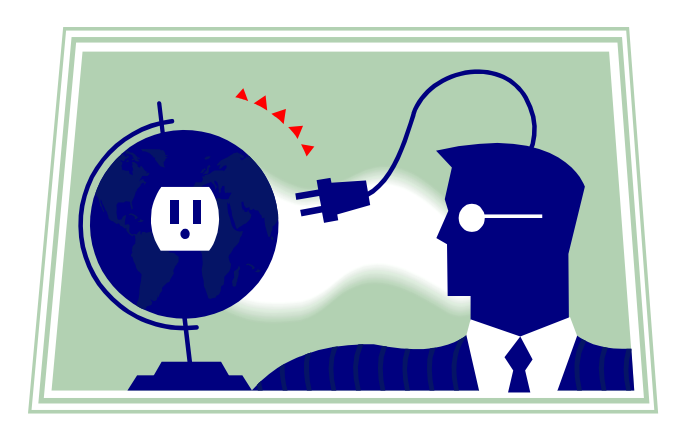

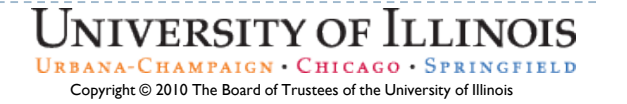

#### Start in Excel at the Data tab

|                         | ) - (2 - 12                       | 🖨 🖪 🗋 )                                | Ŧ                  |                       |                                                    |         | Book                                                                                                    | 2 [Compatik                   | oility Mode | ] - Microso              | oft Excel                       |                  |                           |       |            |        |                          |     | ×   |
|-------------------------|-----------------------------------|----------------------------------------|--------------------|-----------------------|----------------------------------------------------|---------|----------------------------------------------------------------------------------------------------|-------------------------------|-------------|--------------------------|---------------------------------|------------------|---------------------------|-------|------------|--------|--------------------------|-----|-----|
| Hom                     | e Insert                          | Page Layou                             | ut Form            | nulas C               | Data Rev                                           | view Vi | ew Add                                                                                                    | -Ins                          |             |                          |                                 |                  |                           |       |            |        |                          | 0 - | = x |
| From From<br>Access Web | From Fro<br>Text So<br>Get Extern | m Other Ex<br>purces ▼ Conr<br>al Data | isting<br>nections | Refresh<br>All • Conn | Consection<br>Properties<br>Edit Links<br>sections |         | The state of the second second | K Clear<br>Reapply<br>Advance | d Text t    | o Remove<br>ns Duplicate | Data<br>S Validation<br>Data To | Consolida<br>ols | ate What-If<br>Analysis + | Group | Jngroup Su | btotal | how Detail<br>ide Detail |     |     |
| A1                      | - (                               | f <sub>x</sub>                         |                    |                       |                                                    |         |                                                                                                    |                               |             |                          |                                 |                  |                           |       |            |        |                          |     | ×   |
| A                       | В                                 | С                                      | D                  | E                     | F                                                  | G       | Н                                                                                                    | - I                           | J           | K                        | L                               | М                | N                         | 0     | Р          | Q      | R                        | S   |     |
| 1                       |                                   |                                        |                    |                       |                                                    |         |                                                                                                    |                               |             |                          |                                 |                  |                           |       |            |        |                          |     |     |
| 2                       |                                   |                                        |                    |                       |                                                    |         |                                                                                                    |                               |             |                          |                                 |                  |                           |       |            |        |                          |     |     |
| 4                       |                                   |                                        |                    |                       |                                                    |         |                                                                                                    |                               |             |                          |                                 |                  |                           |       |            |        |                          |     |     |
| 5                       |                                   |                                        |                    |                       |                                                    |         |                                                                                                    |                               |             |                          |                                 |                  |                           |       |            |        |                          |     |     |
| 6                       |                                   |                                        |                    |                       |                                                    |         |                                                                                                    |                               |             |                          |                                 |                  |                           |       |            |        |                          |     |     |
| 8                       |                                   |                                        |                    |                       |                                                    |         |                                                                                                    |                               |             |                          |                                 |                  |                           |       |            |        |                          |     |     |
| 9                       |                                   |                                        |                    |                       |                                                    |         |                                                                                                    |                               |             |                          |                                 |                  |                           |       |            |        |                          |     |     |
| 10                      |                                   |                                        |                    |                       |                                                    |         |                                                                                                    |                               |             |                          |                                 |                  |                           |       |            |        |                          |     |     |
| 11                      |                                   |                                        |                    |                       |                                                    |         |                                                                                                    |                               |             |                          |                                 |                  |                           |       |            |        |                          |     |     |
| 12                      |                                   |                                        |                    |                       |                                                    |         |                                                                                                    |                               |             |                          |                                 |                  |                           |       |            |        |                          |     |     |
| 14                      |                                   |                                        |                    |                       |                                                    |         |                                                                                                    |                               |             |                          |                                 |                  |                           |       |            |        |                          |     |     |
| 15                      |                                   |                                        |                    |                       |                                                    |         |                                                                                                    |                               |             |                          |                                 |                  |                           |       |            |        |                          |     |     |
| 16                      |                                   |                                        |                    |                       |                                                    |         |                                                                                                    |                               |             |                          |                                 |                  |                           |       |            |        |                          |     |     |
| 18                      |                                   |                                        |                    |                       |                                                    |         |                                                                                                    |                               |             |                          |                                 |                  |                           |       |            |        |                          |     |     |
| 19                      |                                   |                                        |                    |                       |                                                    |         |                                                                                                    |                               |             |                          |                                 |                  |                           |       |            |        |                          |     |     |
| 20                      |                                   |                                        |                    |                       |                                                    |         |                                                                                                    |                               |             |                          |                                 |                  |                           |       |            |        |                          |     |     |
| 21                      |                                   |                                        |                    |                       |                                                    |         |                                                                                                    |                               |             |                          |                                 |                  |                           |       |            |        |                          |     |     |
| 22                      |                                   |                                        |                    |                       |                                                    |         |                                                                                                    |                               |             |                          |                                 |                  |                           |       |            |        |                          |     |     |
| 24                      |                                   |                                        |                    |                       |                                                    |         |                                                                                                    |                               |             |                          |                                 |                  |                           |       |            |        |                          |     |     |
| 25                      |                                   |                                        |                    |                       |                                                    |         |                                                                                                    |                               |             |                          |                                 |                  |                           |       |            |        |                          |     |     |
| 26                      |                                   |                                        |                    |                       |                                                    |         |                                                                                                    |                               |             |                          |                                 |                  |                           |       |            |        |                          |     |     |
| 28                      |                                   |                                        |                    |                       |                                                    |         |                                                                                                    |                               |             |                          |                                 |                  |                           |       |            |        |                          |     |     |
| 29                      |                                   |                                        |                    |                       |                                                    |         |                                                                                                    |                               |             |                          |                                 |                  |                           |       |            |        |                          |     |     |
| 30                      |                                   |                                        |                    |                       |                                                    |         |                                                                                                    |                               |             |                          |                                 |                  |                           |       |            |        |                          |     |     |
| 31                      |                                   |                                        |                    |                       |                                                    |         |                                                                                                    |                               |             |                          |                                 |                  |                           |       |            |        |                          |     |     |
| 33                      |                                   |                                        |                    |                       |                                                    |         |                                                                                                    |                               |             |                          |                                 |                  |                           |       |            |        |                          |     |     |
| 34                      |                                   |                                        |                    |                       |                                                    |         |                                                                                                    |                               |             |                          |                                 |                  |                           |       |            |        |                          |     |     |
| 35                      |                                   |                                        |                    |                       |                                                    |         |                                                                                                    |                               |             |                          |                                 |                  |                           |       |            |        |                          |     |     |
| 36                      |                                   |                                        |                    |                       |                                                    |         |                                                                                                    |                               |             |                          |                                 |                  |                           |       |            |        |                          |     | — L |
| 38                      |                                   |                                        |                    |                       |                                                    |         |                                                                                                    |                               |             |                          |                                 |                  |                           |       |            |        |                          |     |     |
| 39                      |                                   |                                        |                    |                       |                                                    |         |                                                                                                    |                               |             |                          |                                 |                  |                           |       |            |        |                          |     |     |
| 40                      |                                   |                                        |                    |                       |                                                    |         |                                                                                                    |                               |             |                          |                                 |                  |                           |       |            |        |                          |     |     |
| 41                      |                                   |                                        |                    |                       |                                                    |         |                                                                                                    |                               |             |                          |                                 |                  |                           |       |            |        |                          |     |     |
| 42                      |                                   |                                        |                    |                       |                                                    |         |                                                                                                    |                               |             |                          |                                 |                  |                           |       |            |        |                          |     |     |
|                         | not1 (ch                          | ot2 Chest                              | ) ( <b>0</b> 1     |                       |                                                    |         |                                                                                                    |                               |             |                          | 14-                             |                  |                           |       |            |        |                          | _   | × 1 |
| Ready                   | leet1 / Sh                        | ecz / sneet:                           |                    |                       |                                                    |         |                                                                                                    |                               |             |                          |                                 |                  |                           |       |            |        | 10% ( <b>—</b> —         |     |     |
| ricauy                  |                                   |                                        |                    |                       |                                                    |         |                                                                                                    |                               |             |                          |                                 |                  |                           |       |            |        |                          |     | E   |

UNIVERSITY OF ILLINOIS URBANA-CHAMPAIGN · CHICAGO · SPRINGFIELD Copyright © 2010 The Board of Trustees of the University of Illinois

D

#### This time we will go to Existing Connections

| Book2 [Compatibility Mode] - Microsoft Excel              |       |                 |         |            |         |            |        |            |                 |        |              |         | - 1       | = x         |         |            |        |             |   |   |
|-----------------------------------------------------------|-------|-----------------|---------|------------|---------|------------|--------|------------|-----------------|--------|--------------|---------|-----------|-------------|---------|------------|--------|-------------|---|---|
| Hame Insert Pane Lavout Formulas Data Review View Add-Ins |       |                 |         |            |         |            |        |            |                 |        |              |         | 🥑 –       | ■ X         |         |            |        |             |   |   |
|                                                           |       |                 |         |            |         | Connection | s 2↓ 2 | Z          | K Clear         | *      |              |         |           | - 2         | +       |            | 9 S    | how Detail  |   |   |
| From                                                      | From  | Fom From O      | ther    | Existing   | Refresh | Properties | Z↓ So  | ort Filter | Reapply Advance | Text t | o Remove     | Data    | Consolida | ate What-If | Group ( | Ungroup Su | btotal | lide Detail |   |   |
| Acces                                                     | s web | Get External Da | ata     | onnections | All •   | nections   |        | Sort & F   | ilter           | Colum  | ins Duplicat | Data To | ols       | Analysis *  |         | Out        | line   | Fa          |   |   |
|                                                           | A1    | <b>v</b> (0     | Jx      |            |         |            |        |            |                 |        |              |         |           |             |         |            |        |             |   | * |
| 1                                                         | А     | В               | С       | D          | E       | F          | G      | Н          | - I             | J      | К            | L       | М         | N           | 0       | P          | Q      | R           | S |   |
| 2                                                         | i     |                 |         |            |         |            |        |            |                 |        |              |         |           |             |         |            |        |             |   |   |
| 3                                                         |       |                 |         |            |         |            |        |            |                 |        |              |         |           |             |         |            |        |             |   |   |
| 4                                                         |       |                 |         |            |         |            |        |            |                 |        |              |         |           |             |         |            |        |             |   |   |
| 6                                                         |       |                 |         |            |         |            |        |            |                 |        |              |         |           |             |         |            |        |             |   |   |
| 7                                                         |       |                 |         |            |         |            |        |            |                 |        |              |         |           |             |         |            |        |             |   |   |
| 9                                                         |       |                 |         |            |         |            |        |            |                 |        |              |         |           |             |         |            |        |             |   |   |
| 10                                                        |       |                 |         |            |         |            |        |            |                 |        |              |         |           |             |         |            |        |             |   |   |
| 11                                                        |       |                 |         |            |         |            |        |            |                 |        |              |         |           |             |         |            |        |             |   |   |
| 13                                                        |       |                 |         |            |         |            |        |            |                 |        |              |         |           |             |         |            |        |             |   |   |
| 14                                                        |       |                 |         |            |         |            |        |            |                 |        |              |         |           |             |         |            |        |             |   |   |
| 16                                                        |       |                 |         |            |         |            |        |            |                 |        |              |         |           |             |         |            |        |             |   |   |
| 17                                                        |       |                 |         |            |         |            |        |            |                 |        |              |         |           |             |         |            |        |             |   |   |
| 18                                                        |       |                 |         |            |         |            |        |            |                 |        |              |         |           |             |         |            |        |             |   |   |
| 20                                                        |       |                 |         |            |         |            |        |            |                 |        |              |         |           |             |         |            |        |             |   |   |
| 21                                                        |       |                 |         |            |         |            |        |            |                 |        |              |         |           |             |         |            |        |             |   | = |
| 22                                                        |       |                 |         |            |         |            |        |            |                 |        |              |         |           |             |         |            |        |             |   |   |
| 24                                                        |       |                 |         |            |         |            |        |            |                 |        |              |         |           |             |         |            |        |             |   |   |
| 25                                                        |       |                 |         |            |         |            |        |            |                 |        |              |         |           |             |         |            |        |             |   |   |
| 26                                                        |       |                 |         |            |         |            |        |            |                 |        |              |         |           |             |         |            |        |             |   |   |
| 28                                                        |       |                 |         |            |         |            |        |            |                 |        |              |         |           |             |         |            |        |             |   |   |
| 29                                                        |       |                 |         |            |         |            |        |            |                 |        |              |         |           |             |         |            |        |             |   |   |
| 31                                                        |       |                 |         |            |         |            |        |            |                 |        |              |         |           |             |         |            |        |             |   |   |
| 32                                                        |       |                 |         |            |         |            |        |            |                 |        |              |         |           |             |         |            |        |             |   |   |
| 33                                                        |       |                 |         |            |         |            |        |            |                 |        |              |         |           |             |         |            |        |             |   |   |
| 35                                                        |       |                 |         |            |         |            |        |            |                 |        |              |         |           |             |         |            |        |             |   |   |
| 36                                                        |       |                 |         |            |         |            |        |            |                 |        |              |         |           |             |         |            |        |             |   |   |
| 38                                                        |       |                 |         |            |         |            |        |            |                 |        |              |         |           |             |         |            |        |             |   |   |
| 39                                                        |       |                 |         |            |         |            |        |            |                 |        |              |         |           |             |         |            |        |             |   |   |
| 40                                                        |       |                 |         |            |         |            |        |            |                 |        |              |         |           |             |         |            |        |             |   |   |
| 41                                                        |       |                 |         |            |         |            |        |            |                 |        |              |         |           |             |         |            |        |             |   |   |
| 43                                                        |       |                 |         |            |         |            |        |            |                 |        |              |         |           |             |         |            |        |             |   | - |
|                                                           | ▶ Sh  | eet1 / Sheet2   | 2 / She | et3 📈 🞾 🗸  | 7       |            |        |            | · · · ·         |        |              |         |           |             |         |            |        |             |   |   |
| Ready                                                     |       |                 |         |            |         |            |        |            |                 |        |              |         |           |             |         | 8          |        | 00% 😑 🗕     |   | • |

UNIVERSITY OF ILLINOIS URBANA-CHAMPAIGN · CHICAGO · SPRINGFIELD Copyright © 2010 The Board of Trustees of the University of Illinois

#### Select "chibisql1.admin.uillinois.edu Employee Headcount- FTE Analysis"

| Existing Connections                        |
|---------------------------------------------|
|                                             |
| Select a Connection or Table                |
| <u>Connections</u> <u>Tables</u>            |
|                                             |
|                                             |
| Connections in this Workbook                |
| <no connections="" found=""></no>           |
| Connection files on the Network             |
| <no connections="" found=""></no>           |
| Connection files on this computer           |
| [Blank]                                     |
|                                             |
| · · ·                                       |
|                                             |
|                                             |
|                                             |
|                                             |
|                                             |
|                                             |
| Browse for More         Open         Cancel |

This example uses the Headcount OLAP cube. The connection will start with chibisql1.admin.uillinois.edu. The cube name will vary depending on which cube you are trying to select.

# The data connection wizard wants to start the Pivot Table is A1. Click "OK".

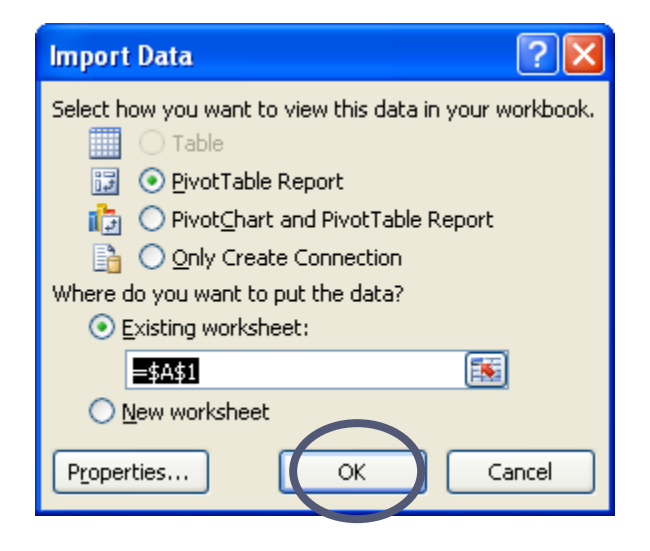

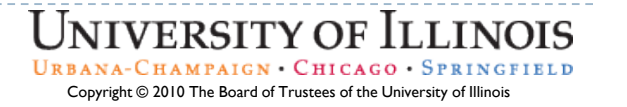

#### You are now ready to start using the OLAP Cube.

| tradie beert speed your romans out a regive van one or op select of an analysis of a regive van or op select of an analysis of a regive van or op select of an analysis of a regive van or op select of an analysis of a regive van or op select of an analysis of a regive van or op select of an analysis of a regive van or op select of an analysis of a regive van or op select of an analysis of a regive van or op select of a regive van or op select of a regive van or op regive van or op select of a regive van or op regive van oregive                                                                                                    | n f f            | Ĩ <u>ă</u> 4 5 6) <del>-</del> | PivotTal                                                               | ble Tools    | Book2    | [Compatibility | Mode] - M  | licrosoft Excel |          | _ 🗗 🗙 🕻                    |
|----------------------------------------------------------------------------------------------------|------------------|--------------------------------|------------------------------------------------------------------------|--------------|----------|----------------|------------|-----------------|----------|----------------------------|
| ortrate time and read<br>b ortrate time and read<br>b ortrate time and read          | Home             | Insert Page Layout Formulas D  | Data Review View Option                                                | ns Design    |          |                |            |                 |          | @ _ = X                    |
| vertratie<br>protons -<br>protons -<br>protons | PivotTable Name: | Active Field:                  | Group Selection $\begin{array}{c} A \\ \hline Z \\ \hline \end{array}$ |              |          |                |            |                 | fx       |                            |
| <pre>@ ptices ettings = Compare table # @ comp Field A* compare table Tools • tools • tools •</pre>                                                                                                    | PivotTable1      | Collapse Entire Field          | Ungroup     ZI Sort                                                    | Refresh Char | nge Data | Clear Select   | Move       | PivotChart For  | mulas OI | LAP Field +/- Field        |
| Protrate Attors Tots Short/Ide     At B C D E F   A B C D E F G   H I J K L Protrate field List   Croop Column Fields Here Image: Column Column                                                                                                    | 😭 Options 🝷      | Field Settings                 | I Group Field ▲*                                                       |              | ource *  | • •            | PivotTable |                 | * too    | bls - List Buttons Headers |
| Al C C C C C C C C C C C C C C C C C C C                                                                                                    | PivotTable       | Active Field                   | Group Sort                                                             | Data         | a        | Action         | ns         | To              | ols      | Show/Hide                  |
| A B C D E F G H I J K L Protrabe Feld List ×<br>Drop Column Fields Here Drop Data Items Here Drop Data Items Here Data Items Here Data I                                                                                                    | A1               | ↓ J <sub>x</sub>               |                                                                        |              |          |                |            |                 | -1       | ¥                          |
| Drop Data Items Here  Drop Data Items Here  Drop Bata Items Here  Drop Bata Items Here                                                                                                    | A 1              | B C D<br>Drop Column Fi        | E F G                                                                  | Н            | 1        | J              | K          |                 | PivotT   | able Field List 🔍 🗙        |
| Drop Data Items Here                                                                                                    | 2                | Brop Column                    |                                                                        |              |          |                |            |                 | Choose   | e fields to add to         |
| OP   Drop Data Items Here     Image: Image:                                                                                                    | 3                |                                |                                                                        |              |          |                |            |                 | ΞΣ       | Measures                   |
| Prop       Drop Data Items Here         B       Beadount         B       Salar         B       Salar         B       Bendyoye Crop Herachy         B       Employee Crop Herachy         B       Employee Crop Herachy         B       <                                                                                                    | 4 0              |                                |                                                                        |              |          |                |            |                 |          | ) 🧫 FTE                    |
| Drop Data Items Here<br>a<br>b<br>b<br>c<br>c<br>c<br>c<br>c<br>c<br>c<br>c                                                                                                    | 5 70             |                                |                                                                        |              |          |                |            |                 |          | ) 🚞 Headcount              |
| Yeid       Drop Data Items Here         Age / Gender         Ba       Field         Ba       Field <td>6 0</td> <td></td> <td></td> <td></td> <td></td> <td></td> <td></td> <td></td> <td></td> <td>) 🚞 Salary 🗏 🗐</td>                                                                                                    | 6 0              |                                |                                                                        |              |          |                |            |                 |          | ) 🚞 Salary 🗏 🗐             |
| a   a   a   a   b   a   a   b   b   b   c   b   c   c <td>/ &lt;</td> <td>Dron Data It</td> <td>ems Here</td> <td></td> <td></td> <td></td> <td></td> <td></td> <td></td> <td>Demographics</td>                                                                                                    | / <              | Dron Data It                   | ems Here                                                               |              |          |                |            |                 |          | Demographics               |
| A   A   B   C   C <td>9 0</td> <td></td> <td></td> <td></td> <td></td> <td></td> <td></td> <td></td> <td></td> <td>) 🚞 Age / Gender</td>                                                                                                    | 9 0              |                                |                                                                        |              |          |                |            |                 |          | ) 🚞 Age / Gender           |
| O   O   O <td>10 0</td> <td></td> <td></td> <td></td> <td></td> <td></td> <td></td> <td></td> <td></td> <td>) 🚞 Race Ethinc</td>                                                                                                    | 10 0             |                                |                                                                        |              |          |                |            |                 |          | ) 🚞 Race Ethinc            |
| 2       d       a       e       employee Crowp Hier         3       a       b       a       employee Org Hier         4       a       b       a       employee Org Hier         5       a       a       b       b       a         6       a       a       b       b       b       b         7       a       a       a       b       b       b       b         8       a       a       a       a       b       b <td>11 0</td> <td></td> <td></td> <td></td> <td></td> <td></td> <td></td> <td></td> <td></td> <td>Employee</td>                                                                                                    | 11 0             |                                |                                                                        |              |          |                |            |                 |          | Employee                   |
| 3       0       2       1       2       1       1       2       1       1       1       1       1       1       1       1       1       1       1       1       1       1       1       1       1       1       1       1       1       1       1       1       1       1       1       1       1       1       1       1       1       1       1       1       1       1       1       1       1       1       1       1       1       1       1       1       1       1       1       1       1       1       1       1       1       1       1       1       1       1       1       1       1       1       1       1       1       1       1       1       1       1       1       1       1       1       1       1       1       1       1       1       1       1       1       1       1       1       1       1       1       1       1       1       1       1       1       1       1       1       1       1       1       1       1       1       1       1       1                                                                                                    | 12 📕             |                                |                                                                        |              |          |                |            |                 | ÷        | Employee E-Group Hier      |
| 4                                                                                                    | 13 0             |                                | -                                                                      |              |          |                |            |                 | +        | Employee Org Hierachy      |
| a a   b a   c a   c a </td <td>14</td> <td></td> <td></td> <td></td> <td></td> <td></td> <td></td> <td></td> <td></td> <td>) 🚞 Employee Detail</td>                                                                                                    | 14               |                                |                                                                        |              |          |                |            |                 |          | ) 🚞 Employee Detail        |
| 7                                                                                                    | 15               |                                |                                                                        |              |          |                |            |                 | +        | ) 🚞 Employee Org 🚽         |
| 3       Image: All of the second second seco                                                                                                    | 17               |                                |                                                                        |              |          |                |            |                 | Drag fi  | ields between areas below: |
| a   b   b <td>18</td> <td></td> <td></td> <td></td> <td></td> <td></td> <td></td> <td></td> <td>V R</td> <td>Report Filter</td>                                                                                                    | 18               |                                |                                                                        |              |          |                |            |                 | V R      | Report Filter              |
| 0   1   2   3   4   4   5   5   5   5   6   7   8   9   + + H Sheet1 Sheet2 Sheet3 ***                                                                                                    | 19               |                                |                                                                        |              |          |                |            |                 |          |                            |
| 1   2   3   4   4   5   5   5   6   6   7   8   9   • • • • • Sheet1 / Sheet2 / Sheet3 / 2                                                                                                    | 20               |                                |                                                                        |              |          |                |            |                 |          |                            |
| 2   3   4   4   5   5   5   6   7   8   9   • • • • Sheet1 / Sheet2 / Sheet3 / 2                                                                                                    | 21               |                                |                                                                        |              |          |                |            |                 |          |                            |
| A   A   A   A   B   B    B <td>22</td> <td></td> <td></td> <td></td> <td></td> <td></td> <td></td> <td></td> <td></td> <td></td>                                                                                                    | 22               |                                |                                                                        |              |          |                |            |                 |          |                            |
| Sheet1 / Sheet2 / Sheet3 / Defer Layout Update                                                                                                    | 23               |                                |                                                                        |              |          |                |            |                 | E R      | Row Labels Σ Values        |
| 5 5 6 6 6 7 7 7 7 7 7 7 7 7 7 7 7 7 7 7                                                                                                    | 25               |                                |                                                                        |              |          |                |            |                 |          |                            |
| 7 A A A A A A A A A A A A A A A A A A A                                                                                                    | 26               |                                |                                                                        |              |          |                |            |                 |          |                            |
| B<br>B<br>C<br>C<br>C<br>C<br>C<br>C<br>C<br>C<br>C<br>C<br>C<br>C<br>C                                                                                                    | 27               |                                |                                                                        |              |          |                |            |                 |          |                            |
| Befer Layout Upd     Defer Layout Upd     Update     Defer Layout Upd     Update     Defer Layout Upd     Update     Defer Layout Upd     Update     Defer Layout Upd     Defer Layout Upd                                                                                                    | 28               |                                |                                                                        |              |          |                |            |                 |          | g                          |
|                                                                                                    | 29               |                                |                                                                        |              |          |                |            |                 | De       | fer Lavout Upd Update      |
|                                                                                                    | IA A ► ► She     | eet1 Sheet2 Sheet3 🎘           |                                                                        |              |          |                |            |                 |          |                            |
|                                                                                                    | Ready            |                                |                                                                        | - III        |          |                |            |                 |          | .00% 😑 🗸 (+)               |
|                                                                                                    |                  |                                |                                                                        |              |          |                | TT         | NTTT77          | DOT      |                            |

URBANA-CHAMPAIGN · CHICAGO · SPRINGFIELD Copyright © 2010 The Board of Trustees of the University of Illinois

Appendix

### First Time Connection Problems

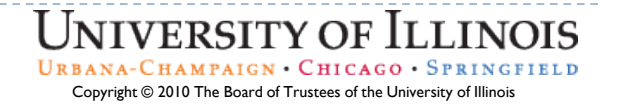

#### If you get an error message, try this method

| Connect to Data   | abase Server                                      |
|-------------------|---------------------------------------------------|
| Enter the informa | ition required to connect to the database server. |
|                   | K                                                 |
| 1. Server name:   | chibisql1.admin.uillinois.edu                     |
|                   |                                                   |
| 2. Log on creden  |                                                   |
| Use the fo        | lows Authentication                               |
| User Nam          | e:                                                |
| Passwor           | d:                                                |
|                   |                                                   |
|                   |                                                   |
|                   | Cancel < <u>B</u> ack <u>N</u> ext >              |
|                   |                                                   |
|                   |                                                   |
|                   |                                                   |
|                   |                                                   |

20

- In Server Name, type: "chibisql1.admin.uillinois.edu"
- 2. Click on the radio button, next to "Use the following User Name and Password"
- 3. In User Name,
  - *At <u>UIC</u>*, enter "AD" followed by a backslash and your username (AD\username).
  - *At <u>UIS</u>*, In User Name, enter "UISAD" followed by a backslash and your username (UISAD\username).
  - *At* <u>UIUC</u>, enter "UIUC" followed by a backslash and your username (UIUC\username).
- 4. In Password, enter your Desktop Login password
- 5. Click Next

### Click on Authentication Settings...

| Data Connection Wizard                                                                    | ? <mark>×</mark> |
|-------------------------------------------------------------------------------------------|------------------|
| Save Data Connection File and Finish                                                      |                  |
| Enter a name and description for your new Data Connection file, and press Finish to save. |                  |
| File <u>N</u> ame:                                                                        |                  |
| CHIBISQL1.ui.uillinois.edu Employee Headcount-FTE Analysis.odc                            | B <u>r</u> owse  |
| Save password in file                                                                     |                  |
| Description:                                                                              |                  |
| (To help others understand what your data connection points to)                           |                  |
|                                                                                           |                  |
|                                                                                           |                  |
| Fr <u>i</u> endly Name:                                                                   |                  |
| CHIBISQL1.ui.uillinois.edu Employee Headcount-FTE Analysis                                |                  |
| Search Keywords:                                                                          |                  |
|                                                                                           |                  |
| Always attempt to use this file to refresh data                                           |                  |
| Excel Services: Authentication Settings                                                   |                  |
| Cancel < <u>B</u> ack Next >                                                              | <u> </u>         |
| University                                                                                | OF ILLINOIS      |

URBANA-CHAMPAIGN • CHICAGO • SPRINGFIELD Copyright © 2010 The Board of Trustees of the University of Illinois

### Click on SSO.

| Excel Services Authentication Settings                                                                                                    | ?×           |
|----------------------------------------------------------------------------------------------------|--------------|
| Select the type of authentication to use for this da<br>connection when the workbook is accessed using B<br>Services.                          | ita<br>ixcel |
| O Wiedows Authentication                                                                                                    |              |
| ⊙ <u>S</u> SO - SSO <u>I</u> D: UIUC\username                                                                                                  |              |
| <u>Nuono</u>                                                                                                    |              |
| Description                                                                                                    |              |
| Use the credentials saved in Single Sign On (SSO<br>log on to the data source. Enter the ID used to l<br>up the credentials in the SSO ID box. | ) to<br>ook  |
| OK Car                                                                                                    | ncel         |

- I. In SSO ID:,
  - a) At <u>UIC</u>, enter "AD" followed by a backslash and your username (AD\username).
  - b) At <u>UIS</u>, In User Name, enter "UISAD" followed by a backslash and your username (UISAD\username).
  - c) At <u>UIUC</u>, enter "UIUC" followed by a backslash and your username (UIUC\username).
- 2. Click OK

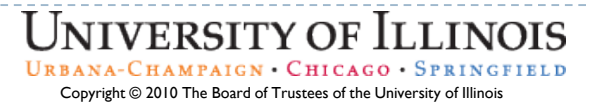

### Click Save password to file

|   | 168 una sed att not    | (CHan         | a Dodisloo Surra | and R Home               | <b>Fi</b> lette                           | uliuuu aadiaa t          | INSTRUCT IF C Hourd | - <b>6</b> (m | ertino la 50   |           | • 🗟 • 🛉       | h 💌 🔂 Pana 👻               | 🗇 Tools 🔹         |
|---|------------------------|---------------|------------------|--------------------------|-------------------------------------------|--------------------------|---------------------|---------------|----------------|-----------|---------------|----------------------------|-------------------|
| - | 966 Orineaciji accinec | (5 Hold       | e - Depaion Subj | bort e Huma              | <b>E</b> hop                              | eli www.henningais.co    | VITIZIDIS 15-0 Vers | un Can        | ecting to big  |           |               | the Children of the second | - 1 <u>0</u> 00 - |
|   |                        |               |                  |                          |                                           |                          |                     |               |                |           |               |                            |                   |
|   | 🔒 🖬 🖓 -                | с Ф           | <u>a</u> ) =     |                          |                                           | ok1 - Microsoft Exce     |                     |               |                |           |               | ×                          |                   |
|   | Home                   | Insert        | Page Layout      | Formulas Data            | Review                                    | View Developer           | Acrobat             |               |                |           | <u> </u>      | ×                          |                   |
|   | From Access            |               |                  | Connectio                |                                           | Clear Clear              |                     | Dat           | a Validation   | ' 월 월     |               | 9 <u>2</u>                 |                   |
|   | From Vieb              | rom Other     | Existing         | Refresh                  | Z↓ Sort                                   | Filter Advance           | Text to Re          | move Bo Wh    | at.If Analysis | Group Ung | roup Subtotal | 2                          |                   |
|   | Get                    | External Data | Connections      | Connections              |                                           | Sort & Filter            | Columns Dup         | Data Tools    | ar-a chaigan   | 0.        | rtine         | -                          |                   |
|   | A1                     | - (0          | f.               | Data Connection W        | izard                                     |                          |                     | 2             | <b>K</b>       |           |               | *                          |                   |
|   | A                      | В             | С                | Save Data Conne          | ction File and                            | l Finish                 |                     | No.           |                | M N       | 0             | -                          |                   |
|   | 2                      |               |                  | Enter a name and de      | scription for your                        | пем Data Connection file | and press Finish to |               |                |           |               |                            |                   |
|   | 3                      |               |                  | save.                    |                                           |                          |                     |               | ·              |           |               |                            |                   |
|   | 5                      |               |                  | File Name:               |                                           |                          |                     |               |                |           |               |                            |                   |
|   | 6                      |               |                  | debi.admin.ui linois.edu | Expense Trend A                           | nalysis.odc              |                     | BLONSE        |                |           |               |                            |                   |
|   | 8                      |               |                  | Description:             |                                           | Save gassword in hie     |                     |               |                |           |               |                            |                   |
|   | 9                      |               |                  | (To help others underst  | and what your da                          | ata cor                  | alact               |               |                |           |               |                            |                   |
|   | 11                     |               |                  |                          | l.₂                                       | Save pas                 | sword in file       |               |                |           |               |                            |                   |
|   | 12                     |               |                  | -                        |                                           |                          |                     |               |                |           |               |                            |                   |
|   | 14                     |               |                  | Eriandhi Manar           |                                           |                          |                     |               |                |           |               | -                          |                   |
|   | 15                     |               |                  | Expense Trend Analysi    | ;                                         |                          |                     |               |                |           |               |                            |                   |
|   | 17                     |               |                  | Search Keywords:         |                                           |                          |                     |               |                |           |               |                            |                   |
|   | 18                     |               |                  |                          |                                           |                          |                     |               |                |           |               |                            |                   |
|   | 20                     |               |                  | Errol Services           | se chis nie to rem<br>sofiration Selfinos | esi data                 |                     |               |                |           |               |                            |                   |
|   | 21                     |               |                  |                          | _                                         |                          |                     |               |                |           |               |                            |                   |
|   | 23                     |               |                  |                          | L                                         | Cancel < Bad             | Next >              | Unsti         |                |           |               |                            |                   |
|   | 24                     |               |                  |                          |                                           |                          |                     |               |                |           |               |                            |                   |
|   | 26                     |               |                  |                          |                                           |                          |                     |               |                |           |               |                            |                   |
|   | 27                     |               |                  |                          |                                           |                          |                     |               |                |           |               |                            |                   |
|   | 29                     |               |                  |                          |                                           |                          |                     |               |                |           |               | <b>~</b>                   |                   |
|   | KAPH Shee              | t1 / Sheel    | t2 / Sheet3 ,    | / <b>t</b> _             |                                           |                          |                     |               |                |           |               |                            |                   |
|   | Ready 🔛                |               |                  |                          |                                           |                          |                     |               |                | 100% 🕒 —  | <u> </u>      | 9                          |                   |

URBANA-CHAMPAIGN • CHICAGO • SPRINGFIELD Copyright © 2010 The Board of Trustees of the University of Illinois

# You get a warning message that your password is saved on your computer.

| tiing to SQL Server OLAP Cube_demo -                       | Windows Internet Explorer                                                                                                    |                                                              |                                    | _ 0              |
|------------------------------------------------------------|----------------------------------------------------------------------------------------------------|--------------------------------------------------------------|------------------------------------|------------------|
| C:\Documents and Settings\mpollard\My                      | ocuments\Unzipped\Connecting to SQL Server OLAP Cube_demo\cube_                                                                    | demo.htm.htm                                                 | Yahoo! Search                      | 3                |
| <u>Vi</u> ew F <u>a</u> vorites <u>I</u> ools <u>H</u> elp |                                                                                                    |                                                              |                                    |                  |
| 🔠 🔻 👀! (968 unread) att.net 🥻 Home                         | Decision Support 😣 Home 🚺 http://www.parking                                                                                       | .ill 🙋 WinZip® 15.0 Version 🌈 Connectiing to SQ.             | x 📄 🟠 • 🗟 • 🖶 • 🔂 <u>P</u> age • ( | 🗿 T <u>o</u> ols |
|                                                            |                                                                                                    |                                                              |                                    |                  |
|                                                            | ₹ Book1 - Micros                                                                                                    | oft Excel                                                    | ay _ = x                           |                  |
| Home Insert                                                | age Layout Formulas Data Review View De                                                                                            | veloper Acrobat                                              |                                    |                  |
| From Access<br>From Web<br>From Text                       | Image: Section sections     2↓     2X       Properties     Properties       Refree berget first links     X↓       Sort     Filter | Clear<br>Reapply<br>Text to Remove<br>Gateriar BWhat Haalvis | Group Ungroup Subtotal             |                  |
| Get External Data                                          | Connections Sort & Filter                                                                                                    | Data Tools                                                   | Outline                            |                  |
| A1 • (*                                                    |                                                                                                    | ? 🗙                                                          | *                                  |                  |
| A B                                                        | C Save Data Connection File and Finish                                                                                             |                                                              | M N O                              |                  |
| 2 3                                                        | Enter a name and description for your new Data Conn<br>save.                                                                       | ection file, and press Finish to                             |                                    |                  |
| 4                                                          | File <u>N</u> ame:                                                                                                    |                                                              |                                    |                  |
| 6                                                          | dsbi.admin.uillinois.edu Expense Trend Analysis.odc                                                                                | Browse                                                       |                                    |                  |
| 7                                                          | Save password                                                                                                    | in file                                                      |                                    |                  |
| 8                                                          | Description:                                                                                                    |                                                              |                                    |                  |
| 10 Microsoft                                               | Office Excel                                                                                                    |                                                              |                                    |                  |
| 11 The passi                                               | ord is saved without encryption in an Office Data Connection text file. In                                                         | aking your data less secure. Are you sure you want to save   | the password?                      |                  |
| 12                                                         |                                                                                                    | aning your data loss socal of the you sure you main to sure  |                                    |                  |
| 13                                                         | Yes                                                                                                    | No                                                           |                                    |                  |
| 15                                                         | Friendly Name:                                                                                                    |                                                              |                                    |                  |
| 16                                                         | Expense Trend Analysis                                                                                                    | Click Yes.                                                   |                                    |                  |
| 17                                                         | ⊇earch Keywords: We wi                                                                                                    | I encrypt the password later.                                |                                    |                  |
| 18                                                         |                                                                                                    |                                                              |                                    |                  |
| 20                                                         | Always attempt to use this file to refresh data                                                                                    |                                                              |                                    |                  |
| 21                                                         | Excel Services: Authentication Settings                                                                                            |                                                              |                                    |                  |
| 22                                                         | Cancel                                                                                                    | < Back Next Finish                                           |                                    |                  |
| 23                                                         |                                                                                                    |                                                              |                                    |                  |
| 24                                                         |                                                                                                    |                                                              |                                    |                  |
| 25                                                         |                                                                                                    |                                                              |                                    |                  |
| 20                                                         |                                                                                                    |                                                              |                                    |                  |
| 28                                                         |                                                                                                    |                                                              |                                    |                  |
| 29                                                         |                                                                                                    |                                                              |                                    |                  |
| Sheet1 Sheet2                                              | Sheet3 2                                                                                                    |                                                              |                                    |                  |
| Ready                                                      |                                                                                                    |                                                              | 100% 🕞 🔍 🕀 🔐                       |                  |
|                                                            |                                                                                                    |                                                              |                                    |                  |
|                                                            |                                                                                                    |                                                              |                                    |                  |
|                                                            |                                                                                                    |                                                              | Internet (*)                       | 100%             |

UNIVERSITY OF ILLINOIS URBANA-CHAMPAIGN • CHICAGO • SPRINGFIELD Copyright © 2010 The Board of Trustees of the University of Illinois

# Select the OLAP cube in the pull down menu and highlight the name.

| Data Connection Wizard                                                                        | ? 🗙    |
|-----------------------------------------------------------------------------------------------|--------|
| Select Database and Table<br>Select the Database and Table/Cube which contains the data you v | want.  |
| Select the database that contains the data you want:<br>Headcount FTE                         |        |
| Name Description Modified Created 1                                                           | Гуре   |
| Headcount FTE         7         1/2011 2:50:07 PM         0                                   | CUBE   |
| Cancel < <u>B</u> ack <u>N</u> ext >                                                          | Einish |

UNIVERSITY OF ILLINOIS URBANA-CHAMPAIGN • CHICAGO • SPRINGFIELD Copyright © 2010 The Board of Trustees of the University of Illinois

# The data connection wizard wants to start the Pivot Table is A1. Click "OK".

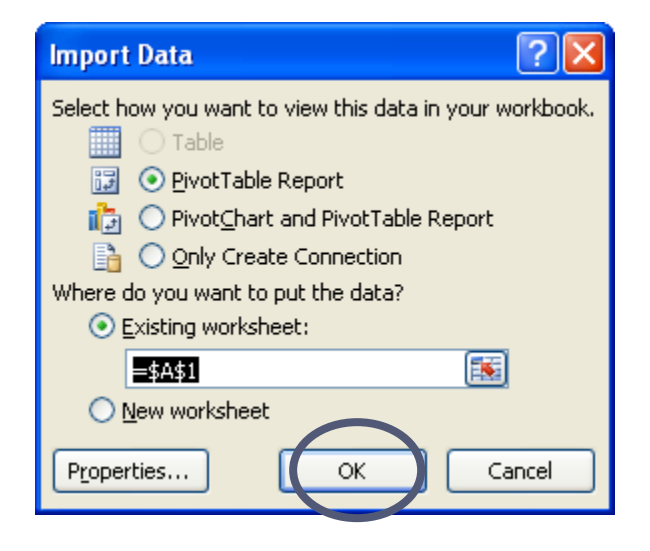

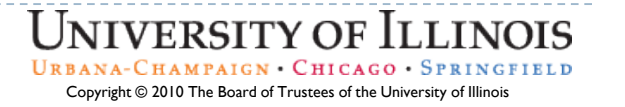

#### You are now ready to start using the OLAP Cube.

|                  | ĭ 3ĭ 4 5 6 ₹                  | PivotTa                 | ble Tools    | Book2    | [Compatibility                 | Mode] - M | icrosoft Exce | el             |                         | -               | d ×        |
|------------------|-------------------------------|-------------------------|--------------|----------|--------------------------------|-----------|---------------|----------------|-------------------------|-----------------|------------|
| Home             | Insert Page Layout Formulas [ | Data Review View Option | ns Design    |          |                                |           |               |                |                         | 0               | _ = ×      |
| PivotTable Name: | Active Field:                 | Group Selection         | 8            |          |                                |           |               | $f_x$          |                         |                 |            |
| PivotTable1      | Collapse Entire Field         |                         | Refresh Char | nge Data | Clear Select                   | Move      | PivotChart Fo | ormula         | is OLAP                 | Field +/-       | Field      |
| Options -        | 🧐 Field Settings              | BZ Group Field          | ▼ Sc         | ource *  | <ul> <li>PivotTable</li> </ul> |           | Tel           |                | tools *                 | List Buttor     | ns Headers |
| PivotTable       |                               | Group Sort              | Sort Data    |          | Actioi                         | Actions   |               | oois Snow/Hide |                         | lide            |            |
| AI               |                               | F F 6                   |              |          |                                | 17        |               |                |                         |                 | *          |
| A 1              | B C D<br>Drop Column Fi       | elds Here               | Н            | 1        | J                              | K         | L             |                | ivot lable F            | ield List       | ×          |
| 2                |                               |                         |              |          |                                |           |               | r              | choose fields<br>eport: | s to add to     |            |
| 3                |                               |                         |              |          |                                |           |               | i I r          | Ξ Σ Meas                | ures            |            |
| 4 00             |                               |                         |              |          |                                |           |               |                | 🗉 🚞 F                   | TE              |            |
| 5 70             |                               |                         |              |          |                                |           |               |                | 🕀 🚞 H                   | eadcount        |            |
| <sup>6</sup> Q   |                               |                         |              |          |                                |           |               |                | 🗉 🚞 S                   | alary           | =          |
| / <<br>8 Ⅲ       | Drop Data It                  | ems Here                |              |          |                                |           |               |                | 🗉 📄 Demo                | ographics       |            |
| 9 0              | Drop Data It                  |                         |              |          |                                |           |               |                | 🕀 🚞 A                   | ge / Gender     |            |
| 10 0             |                               |                         |              |          |                                |           |               |                | 🗄 🚞 R                   | ace Ethinc      |            |
| 11 00            |                               |                         |              |          |                                |           |               |                | 🖃 📄 Emple               | oyee            |            |
| 12 0             |                               |                         |              |          |                                |           |               |                | 🕀 📃 Er                  | nployee E-Group | p Hier     |
| 13 0             |                               |                         |              |          |                                |           |               |                | 🕀 📃 Er                  | nployee Org Hie | erachy     |
| 14               |                               |                         |              |          |                                |           |               |                | 🕀 🚞 E                   | mployee Detail  |            |
| 15               |                               |                         |              |          |                                |           |               |                | 🕀 🚞 E                   | mployee Org     | ~          |
| 17               |                               |                         |              |          |                                |           |               |                | Drag fields b           | etween areas b  | elow:      |
| 18               |                               |                         |              |          |                                |           |               |                | <b>∀</b> Report         | Filter 🛄 C      | olumn Lab  |
| 19               |                               |                         |              |          |                                |           |               |                |                         |                 |            |
| 20               |                               |                         |              |          |                                |           |               |                |                         |                 |            |
| 21               |                               |                         |              |          |                                |           |               |                |                         |                 |            |
| 22               |                               |                         |              |          |                                |           |               |                |                         |                 |            |
| 24               |                               |                         |              |          |                                |           |               |                | Row La                  | bels Σ V        | alues      |
| 25               |                               |                         |              |          |                                |           |               |                |                         |                 |            |
| 26               |                               |                         |              |          |                                |           |               |                |                         |                 |            |
| 27               |                               |                         |              |          |                                |           |               |                |                         |                 | L          |
| 28               |                               |                         |              |          |                                |           |               |                |                         |                 | 9          |
| 29               |                               |                         |              |          |                                |           |               | -              | Defer Lay               | yout Upd        | Update     |
| Ready She        | eet1 / Sheet2 / Sheet3 / 💭    |                         |              |          | III                            |           |               | 3 (7)          | 100%                    |                 | (+)        |
| (Neduy           |                               |                         | 111          |          |                                |           |               |                | 100%                    | <b>→</b>        |            |
|                  |                               |                         |              |          |                                | T         | NITVE         | D              | TTV                     | OF IT           | TINO       |

URBANA-CHAMPAIGN · CHICAGO · SPRINGFIELD Copyright © 2010 The Board of Trustees of the University of Illinois

If you are still having connection problems:

 Please send an email to Decision Support User Support Specialists (dsuss@uillinois.edu)

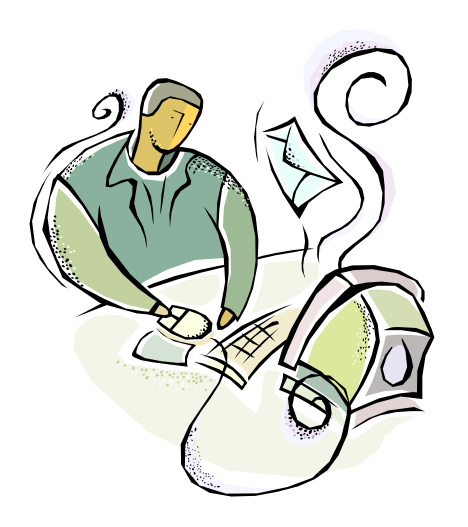

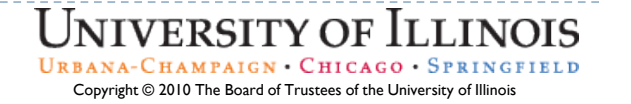

If you are still having connection problems:

 Please send an email to Decision Support User Support Specialists (dsuss@uillinois.edu)

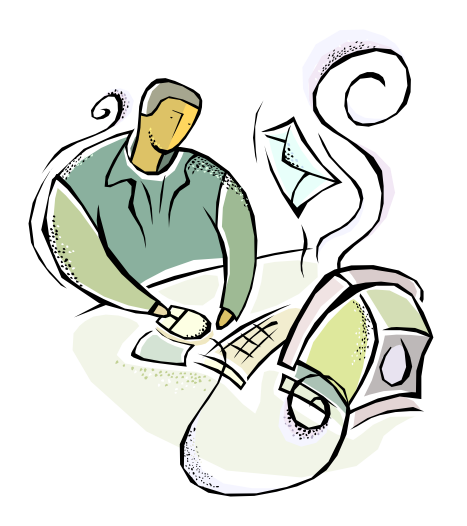

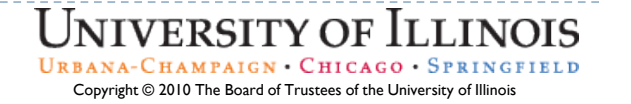